## Using Database Lists

1. Sign in to your advisor portal at <u>mesa.force.com</u>

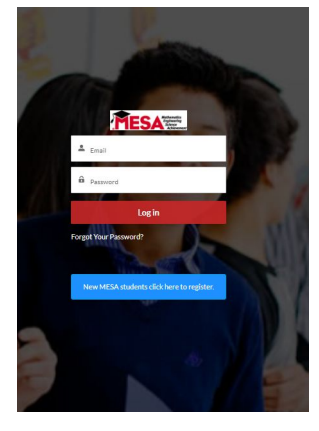

2. Click on "My Students" once you enter the advisor portal

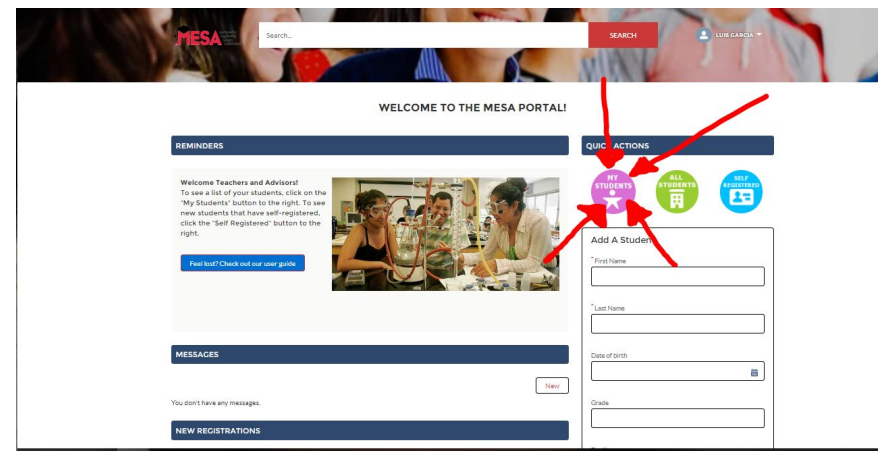

- 3. Change the type of list you are using depending on what you need to do:
  - a. Use "enrollment status" to check on whether all your students are activated. There will be a column that says enrollment status and you can see who all is in the system and change students from active to inactive or vice versa. This will also show you who needs to complete their profile or add a PAF.

| 17 itera | Enrol | iment Status 👻         | ts - Cor | ntact Record Type • U | adated a | few seconds ago | Q. 54       | uarch this list |     | • [      | · C/    | C To Excel |
|----------|-------|------------------------|----------|-----------------------|----------|-----------------|-------------|-----------------|-----|----------|---------|------------|
|          |       | NAME †                 | ~        | LAST NAME             | v        | ACCOUNT NAME V  | STUDENT S V | PAF STATUS      | V 0 | OMPLE_ V | ENROLL. | ~          |
| 1        |       | Alexoruz               |          | eruz                  |          | Pajaro Middle   | Active      |                 |     |          | P       |            |
| 2        |       | Andres oviedo          |          | oviedo                |          | Pajaro Middle   | Active      | Submitted       |     |          |         | ¥          |
| 3        | D     | Ever Diaz-Canizal      |          | Diaz-Carizal          |          | Pajaro Middle   | Active      |                 | F   |          | P       | W          |
| 4        |       | Gabriela Raminez Lopez |          | Raminez Lopez         |          | Pajaro Middle   | Active      |                 | 1   |          |         |            |
| 5        |       | Oulliermo Rodriguez    |          | Rodriguez             |          | Pajaro Middle   | Active      | Submitted       |     |          | P       |            |
| 6        | D     | Isalah Fernandez       |          | Fernandez             |          | Pajaro Middle   | Active      | Submitted       | F   |          | 1       |            |
| 7        |       | Janeth Marcos          |          | Marcos                |          | Pajaro Middle   | Active      | Submitted       | ľ   |          | 1       | V          |
| 8        |       | JIMENA ROBLEDO         |          | ROBLEDO               |          | Pajaro Middle   | Active      |                 | 1   |          | P       |            |
| 9        | D     | Jorge Castillo         |          | Castillo              |          | Pajaro Middle   | Active      | Submitted       |     |          |         |            |
|          |       | lose adolfo            |          | adolfo                |          | Palaro Middle   | Active      | Submitted       |     |          | P       |            |

b. Use "students at my school (inactive)" to see all the students available in the system and then batch activate the ones on your current roster.

|        | ESA Search                                |                                          | -                                  | SE/                | ARCH              | LUIS GARCIA -   | 2 |
|--------|-------------------------------------------|------------------------------------------|------------------------------------|--------------------|-------------------|-----------------|---|
|        |                                           |                                          |                                    | 818                | 1 30              | 1 W             | 1 |
|        |                                           |                                          | Download Listview                  |                    |                   |                 |   |
| E3     | Students<br>Students At My Scho           | ol (Inactive) 🗸 📕                        |                                    |                    | New               | Export To Excel |   |
| 1 iter | n • Sorted by Last Name • Filtered by all | students - Student Status, Contact Recor | d Type • Updated a few seconds ago | Q Search this list | \$•] <b>≣</b> •]C | / 6 7           |   |
|        | Mateo Torres                              | Torres                                   | ACCOUNT NAME Pajaro Middle         | ✓ GRADE LEVEL      | Inactive          | <b>v</b>        |   |

c. Use "students at my school (active)" when your roster is set to see your current students.

|         | ESA             | Search.                            |                                         |                  | SEARCH       | LUIS     | GARCIA *     | 2 |
|---------|-----------------|------------------------------------|-----------------------------------------|------------------|--------------|----------|--------------|---|
|         |                 |                                    | Download                                | Listview         |              |          |              |   |
| 17 iter | Student<br>Stud | ts<br>ents At My School (Active) 🔻 | t Record Type • Updated a few seconds a | go Q, Search thi | ilist        | New Expo | ort To Excel |   |
| _       |                 | NAME                               | LAST NAME V                             | ACCOUNT NAME V   | GRADE LE 🕇 🗸 |          | ~            |   |
| 1       |                 | Mateo Torres                       | Torres                                  | Pajaro Middle    | ó            | <b>P</b> | •            |   |
| 2       |                 | Ulysses Velasco                    | Velasco                                 | Pajaro Middle    | 6            | P        |              |   |
| 3       |                 | Janeth Marcos                      | Marcos                                  | Pajaro Middle    | 6            |          |              |   |
| 4       |                 | Ever Diaz-Canizal                  | Diaz-Canizal                            | Pajaro Middle    | ő            | P        |              |   |
| 5       |                 | Sarahi Michi Ortiz                 | Michi Ortiz                             | Pajaro Middle    | 7            | P        |              |   |
| ó       |                 | sirah velasco                      | velasco                                 | Pajaro Middle    | 8            |          |              |   |
| 7       |                 | Mellissa Alvarez                   | Alvarez                                 | Pajaro Middle    | 8            | <b>P</b> |              |   |
| 8       |                 | Andres oviedo                      | oviedo                                  | Pajaro Middle    | 8            | P        |              |   |
| 9       |                 | Alexoruz                           | cruz                                    | Pajaro Middle    | 8            | P        |              |   |
| 10      |                 | jose adolfo                        | adolfo                                  | Pajaro Middle    | 8            |          |              |   |

d. Ideally you will have added your name in the student's record as the teacher. If that is the case, then use "students I teach" to see your specific students at your school.

| 83      | Students I Teach 🔻               |             |
|---------|----------------------------------|-------------|
| 0 items |                                  | Q Search th |
|         | RECENT LIST VIEWS                | V EMAIL     |
|         | Enrollment Status                |             |
|         | Non-Enrolled Students            |             |
|         | Portal Login Information         |             |
|         | Practice                         |             |
|         | Recently Viewed                  |             |
|         | Students At My School (Active)   |             |
|         | Students At My School (Inactive) |             |
|         | Students I Teach                 |             |
|         | ALL OTHER LISTS                  |             |